## Kronos Self-Service: Reviewing Badge Number Details

| HR Business Partners and Site Managers have access to all employees in Kronos and can look up a myriad of employee details; this details include looking up basic employee records, time off-requests, and badge numbers.                                                                                                    |
|----------------------------------------------------------------------------------------------------|
| Reviewing Badge Numbers                                                                                                    |
| 1 Access the <b>Kronos</b> log on page.                                                                                                    |
| 2 Log in using your credentials.                                                                                                    |
| 3 On the QuickFind search box, enter the employee's EL ID (six digits) and then click the magnifying glass icon                                                                                                    |
| QuickFind ▼ 221088*                                                                                                    |
| The employee's name will appear in the section below. Select the employee by clicking on the employee's name and then click the "Go To" drop down menu and then select "People Editor"                                                                                                    |
| Loaded 5:58PM Current Pay Period                                                                                                    |
| Share Go To                                                                                                    |
| Sup         L 1 Selected           Current Pay Period                                                                                                    |
| 793217 <b>Go to widget</b>                                                                                                    |
| ReportsRequest Manager - Delegation and TimeAuditsExceptionsExceptionsScheduleTimecardsPeople EditorImage: Second Control of Control of Control                                                                                                    |
| 5 On the Job Assignment tab, click on the icon to expand the "Timekeeper" link           People Editor           Roseberry, Brianne                                                                                                    |
| Image: Second second secon |
| <ul> <li>Job Assignment Summary</li> </ul>                                                                                                    |
| Primary Account     Timekeeper     Worker Type:                                                                                                    |

## Kronos Self-Service: Reviewing Badge Number Details

## **EssilorLuxottica**

## **Reviewing Badge Details continued**

6 Once the Timekeeper link is expanded, scroll down to the badge number section of the page. Please note the following:

- If the badge number is still listed as 999+ELID (six digits), the badge number is still set to its default value and needs to be updated by the HR Services Team. Please email <u>HROperationsCenter@EssilorUSA.com</u> with the following information to have the badge updated:
  - Employee First Name
  - Employee Last Name
  - EL ID

- Badge Number
- Shift Code
- If the badge number does not start with '999', then the badge number has been updated. Verify the start and end dates of the badge to
  determine if a new badge number needs to be assigned.
- It can take up to 24 hours after the badge number has been updated for the information to flow through into each individual time clock.

| Roseberry,                   | Brianne                                                                   | •      | 1 of 1 ▶ 221088 | 1                                                                     |            |         |                   |                  |          | Loa              |  |
|------------------------------|---------------------------------------------------------------------------|--------|-----------------|-----------------------------------------------------------------------|------------|---------|-------------------|------------------|----------|------------------|--|
| یں ہوں۔<br>History<br>Person | Licenses                                                                  | Inment |                 |                                                                       |            |         |                   |                  |          | C   Refresh Save |  |
| W<br>D<br>B<br>C             | ┘<br>age Profile:<br>evice Group:<br>razil Device G<br>urrency:<br>ormat: | sroup: |                 | <none> ESR All Clocks    «None&gt; USD United States - English</none> |            |         |                   |                  |          |                  |  |
|                              |                                                                           |        |                 | Base Wage                                                             |            |         |                   | Effective Date * |          |                  |  |
|                              | + ×                                                                       |        |                 |                                                                       |            |         | Beginning of time |                  |          |                  |  |
|                              |                                                                           | ſ      |                 | Badge Number                                                          | Start Date | Start   | t Time            |                  | End Date | End Time         |  |
|                              | +                                                                         | ×      | 999221088       |                                                                       | 12/12/2022 | 12:00AM |                   | Forever          |          |                  |  |

- Employment Terms
- Personal Overtime
- Scheduler